# Elektronické potvrdzovanie obchodov na finančných trhoch Československou obchodnou bankou, a. s.

# Obsah

| Vše  | obecné                                                                     | informácie                                                                                                    | .2                                                                                                    |
|------|----------------------------------------------------------------------------|----------------------------------------------------------------------------------------------------|----------------------------------------------------------------------------------------------------|
| Elek | tronické                                                                   | konfirmácie                                                                                                    | .2                                                                                                    |
| 2.1  | Zoznan                                                                     | n obchodov                                                                                                    | .2                                                                                                    |
| 2.2  | Filtre                                                                     |                                                                                                    | .3                                                                                                    |
| 2.3  | Detail o                                                                   | bchodu                                                                                                    | .4                                                                                                    |
| 2.4  | Odmiet                                                                     | nutie dokumentu                                                                                                    | .5                                                                                                    |
| 2.5  | Zobraz                                                                     | enie / uloženie dokumentu                                                                                                    | .6                                                                                                    |
| 2.6  | Hroma                                                                      | dné spracovanie                                                                                                    | .6                                                                                                    |
|      | 2.6.1                                                                      | Pridanie obchodu k hromadnému spracovaniu                                                                                                    | .7                                                                                                    |
|      | 2.6.2                                                                      | Hromadné spracovanie                                                                                                    | .7                                                                                                    |
| 2.7  | Odobra                                                                     | tie obchodu z hromadného spracovania                                                                                                    | .9                                                                                                    |
| Výz  | nam jed                                                                    | notlivých ikon                                                                                                    | .9                                                                                                    |
| Záv  | er                                                                         |                                                                                                    | 10                                                                                                    |
|      | Vše<br>Elek<br>2.1<br>2.2<br>2.3<br>2.4<br>2.5<br>2.6<br>2.7<br>Výz<br>Záv | Všeobecné<br>Elektronické<br>2.1 Zoznan<br>2.2 Filtre<br>2.3 Detail o<br>2.4 Odmiet<br>2.5 Zobraz<br>2.6 Hromac<br>2.6.1<br>2.6.2<br>2.7 Odobra<br>Význam jed<br>Záver | Všeobecné informácie<br>Elektronické konfirmácie<br>2.1 Zoznam obchodov<br>2.2 Filtre<br>2.3 Detail obchodu<br>2.4 Odmietnutie dokumentu<br>2.5 Zobrazenie / uloženie dokumentu<br>2.6 Hromadné spracovanie<br>2.6.1 Pridanie obchodu k hromadnému spracovaniu<br>2.6.2 Hromadné spracovanie<br>2.7 Odobratie obchodu z hromadného spracovania<br>Význam jednotlivých ikon |

# 1. Všeobecné informácie

- Službu poskytujeme na adrese <u>https://ib24.csob.sk</u>
- Užívateľskú podporu elektronických konfirmácií kontaktujte e-mailom na adrese <u>murexbo@csob.cz</u> alebo telefónom na čísle +420 224 114 798 (699) počas pracovných dní od 8:30 do 18:00
- Podporu elektronického bankovníctva kontaktujte e-mailom na adrese <u>helpdeskeb@csob.sk</u> alebo telefónom na čísle 0850 111 777.
- Služba má nastavený bezpečnostný limit 20 minút. Pokiaľ počas tejto doby neuskutočníte žiadnu operáciu, budete po jeho uplynutí automaticky odhlásení. Ak budete chcieť ďalej pokračovať, musíte sa znovu prihlásiť. Bezpečnostný limit môžete pred jeho vypršaním obnoviť kliknutím na odkaz "<u>obnovit</u>".

# 2. Elektronické konfirmácie

Po úspešnom prihlásení sa zobrazí úvodná stránka. Ponuka operácií je rozdelená do niekoľkých záložiek, medzi ktorými sa prepínate kliknutím na príslušnú záložku. Každá záložka má vľavo menu, v ktorom nájdete potrebné funkcie.

Pre elektronické konfirmácie zvoľte druhú záložku Sporenie a investície.

| ÚČTY A PLATBY SPORENIE A IN                              | VESTICIE ÚVERY PLATOBNÉ KARTY                                                           | NASTAVENIE                                                                                                    |
|----------------------------------------------------------|-----------------------------------------------------------------------------------------|----------------------------------------------------------------------------------------------------|
|                                                          |                                                                                         | (?) <u>nápoveda</u>   ( <u>D</u> ) <u>tlač</u>                                                                     |
| Obľúbené *                                               |                                                                                         | 🚖 pridať medzi "Obľúbené"                                                                                          |
| Podielové fondy                                          | Investičné portfólio                                                                    | <u>užívateľské nastavenie</u>   <u>zasielanie informácií na SMS a e-mail</u>                                       |
| <ul> <li>moje portfólio</li> </ul>                       | Na aktivovanie tejto služby je potrebná Rám<br>pobočke ČSOB. Získate tak možnosť vykoná | cová zmluva o investovaní, ktorú môžete uzatvoriť na ktorejkoľvek<br>vať transakcie s podielovými fondmi ČSOB/KBC. |
| <ul> <li>pohyby</li> <li>informácia o fondoch</li> </ul> |                                                                                         |                                                                                                    |
|                                                          |                                                                                         |                                                                                                    |
| Sporiace účty                                            |                                                                                         |                                                                                                    |
| Termínované vklady                                       |                                                                                         |                                                                                                    |
| ▶ Custody                                                |                                                                                         |                                                                                                    |
| Finančné trhy                                            |                                                                                         |                                                                                                    |
| Správy z banky (7)                                       |                                                                                         |                                                                                                    |
|                                                          |                                                                                         |                                                                                                    |

## 2.1 Zoznam obchodov

Ďalším krokom je voľba Finančné trhy z ponuky vľavo a následne voľba Zoznam obchodov.

Zobrazí sa zoznam vašich obchodov s možnosťou filtrovania a prechodu na detailné informácie o konkrétnom obchode.

| ÚČTY A PLATBY SPORENIE A                 | INVESTICIE Ú | VERY PLATOBNÉ KA                                        | ARTY      |             |                         |                            | NASTAVEN              |
|------------------------------------------|--------------|---------------------------------------------------------|-----------|-------------|-------------------------|----------------------------|-----------------------|
|                                          |              |                                                         |           |             | (?) <u>nápov</u>        | <u>eda</u>   🗅 <u>tlač</u> | export do 📷 🎫         |
| Obľúbené *                               | Zaznam       | abshaday                                                |           |             |                         | 🚖 pridať                   | medzi "Obľúbené"      |
| Podielové fondy                          | ZUZIIdili    | Zoznam obchodov<br>vyberte si prednastavený filter v na |           |             |                         |                            |                       |
| <ul> <li>Sporiace účty</li> </ul>        |              |                                                         |           |             |                         |                            |                       |
| Termínované vklady                       | poč          | et položiek na stránke                                  | ◎ 10 ◎ 2  | 20 💿 50     |                         |                            |                       |
| ▶ Custody                                |              |                                                         |           |             |                         |                            |                       |
| Finančné trhy                            |              |                                                         |           |             |                         |                            | zobraziť              |
| <ul> <li>zoznam obchodov</li> </ul>      |              |                                                         |           |             |                         |                            |                       |
| <ul> <li>hromadné spracovanie</li> </ul> | v košíku     | <u>dátum uzatvorenia</u> ↓                              | id        | typ obchodu | <u>dátum splatnosti</u> | <u>status</u>              | <u>akcia</u>          |
| Správov z bankov (7)                     |              | 1.2.2012                                                | 789658258 | FX          | 1.2.2012                | podpísané                  | detail                |
| · spravy z banky (7)                     |              | 1.2.2012                                                | 741369852 | FX          | 1.2.2012                | nepodpísané                | detail/podpísať       |
|                                          |              | 1.2.2012                                                | 963258987 | FX          | 1.2.2012                | nepodpísané                | detail/podpísať       |
|                                          | << prvá   <  | predchádzajúca                                          |           | strana 1/   | 1                       | d'alšia :                  | >   posledná >>       |
|                                          |              |                                                         |           |             |                         | Ĩ                          | aktualizovať<br>košík |

Zoznam obchodov / dokumentov uvádza parametre jednotlivých transakcií :

Označenie či je dokument v košíku pre hromadné spracovanie (v košíku)

- Dátum uzatvorenia transakcie (<u>dátum uzatvorenia</u>)
- Identifikácia transakcie (id)
- Typ obchodu podľa klasifikácie MiFID (typ obchodu)
- Dátum splatnosti transakcie (dátum splatnosti)
- Stav danej transakcie z pohľadu (ne)podpísania potvrdenia (status):
  - nepodpísané potvrdenie ČSOB nebolo klientom podpísané akciou detail / podpísať môžete prejsť k samotnému dokumentu alebo podpisu
  - urgované potvrdenie ČSOB nebolo klientom podpísané ani v dodatočnej lehote a ČSOB zaslala klientovi upomienku vyzývajúcu na podpis – akciou detail / podpísať môžete prejsť k samotnému dokumentu a podpisu
  - odmietnuté potvrdenie ČSOB bolo klientom odmietnuté vrátane uvedenia dôvodu akciou detail môžete prejsť k samotnému dokumentu
  - podpísané potvrdenie ČSOB bolo klientom podpísané akciou detail môžete prejsť k samotnému dokumentu
- Typ akcie, ktorý je k danému obchodu /dokumentu k dispozícií (akcia)

Zoznam obchodov môžete radiť vzostupne / zostupne podľa všetkých parametrov.

## 2.2 Filtre

Pri úvodnom načítaní sú zobrazené obchody podľa prednastaveného filtra. Môžete si však nastaviť aj vlastný filter. Príslušný filter si potom vyberiete z rolovacieho menu, pole **výber** a tlačítkom **zobraziť** zmeníte zoznam obchodov.

Vlastný filter si nastavíte cez odkaz **nastav filter** a tlačítkom **vytvoriť nový** na nasledujúcej obrazovke so zoznamom dostupných filtrov.

Prednastavený filter si môžete zobraziť, ostatné filtre zobraziť / zmeniť alebo zmazať.

| ÚČTY A PLATBY                      | SPORENIE A IN | IVESTÍCIE | ÚVERY         | PLATOBNÉ P     | IRTY                                                                                                    | NASTAVENIE  |
|------------------------------------|---------------|-----------|---------------|----------------|----------------------------------------------------------------------------------------------------|-------------|
|                                    |               |           |               |                | () па́рочес                                                                                                    | la   🗅 tlač |
| 🕨 Obľúbené ★                       |               |           |               |                |                                                                                                    |             |
| Podielové fond                     | y             | Nasta     | avení filtr   | u obchodo      | /                                                                                                    |             |
| Sporiace účty                      |               |           |               | názov filtra   | prednastavený filter *                                                                                                    |             |
| Termínované v                      | klady         |           | dátum         | uzatvorenia    | ob 🔝 do 💿                                                                                                    |             |
| Custody                            |               |           |               | posledných     | 365 dní                                                                                                    |             |
| 🔻 Finančné trhy                    |               |           |               | aktuálne       | 🔘 deň 🔘 týždeň 🔘 mesiac 🔘 štvrťrok 🔘 polrok 🔘 rok                                                                                    |             |
| <ul> <li>zoznam obcho</li> </ul>   | dov           |           | pre           | edchádzajúca   | 🔘 deň 🔘 týždeň 🔘 mesiac 🔘 štvrťrok 🔘 polrok 🔘 rok                                                                                    |             |
| <ul> <li>hromadné sprac</li> </ul> | ovanie        |           | dáti          | um splatnosti  | 🖲 od 1.2.2011 📰 do 1.2.2062 💽                                                                                                    |             |
| Správy z banky                     | r (7)         |           |               | posledných     | 💿 dní                                                                                                    |             |
|                                    |               |           |               | aktuálne       | 🔘 deň 🔘 týždeň 🔘 mesiac 🔘 štvrťrok 🔘 polrok 🔘 rok                                                                                    |             |
|                                    |               |           | pre           | edchádzajúca   | 🔘 deň 🔘 týždeň 🔘 mesiac 🔘 štvrťrok 🔘 polrok 🔘 rok                                                                                    |             |
|                                    |               |           |               | id             |                                                                                                    |             |
|                                    |               |           |               | typ obchodu    | ☑ FX ☑ IR ☑ DB ☑ OT                                                                                                    |             |
|                                    |               |           |               | status         | ▼ nepodpísané       ▼ 3. upomienka       ▼ odmietnuté         ▼ 1. upomienka       ▼ storno         ▼ 2. upomienka       ▼ podpísané |             |
|                                    |               |           | pora          | adie pohybov   | dátum uzatvorenia → 💿 vzostupne 🖲 zostupne                                                                                           |             |
|                                    |               |           | počet položie | ek na stránke  | © 10 © 20 <b>9</b> 50                                                                                                    |             |
|                                    |               |           | prednas       | stavený filter |                                                                                                    |             |
|                                    |               | * povini  | né údaje      |                |                                                                                                    |             |
|                                    |               |           |               |                | nový zobraziť                                                                                                    | späť        |
|                                    |               |           |               |                |                                                                                                    |             |
|                                    |               |           |               |                |                                                                                                    |             |
|                                    |               |           |               |                |                                                                                                    |             |

- Nový vymazanie predchádzajúceho nastavenia filtra, aby ste mohli zadať nové parametre
- Uložiť uloženie aktuálneho nastavenie filtra
- Zobraziť zobrazenie zoznamu obchodov podľa aktuálneho nastavenia filtra
- Zmazať vymazanie aktuálne zobrazeného filtra
- Späť návrat na predchádzajúcu obrazovku (zoznam obchodov)

### 2.3 Detail obchodu

Obsahuje zoznam potvrdení k danej transakcii a časovo posledný dokument na podpísanie:

- ID (identifikácia) transakcie
- Typ obchodu podľa klasifikácie MiFID
- Dátum uzatvorenia transakcie
- Dátum splatnosti transakcie
- Status transakcie z pohľadu (ne)podpísania dokumentu

| ÚČTY A PLATBY SPORENIE AIM               | IVESTICIE ÚVERY PLATOBNÉ KARTY                                                 | NASTAVENIE                        |
|------------------------------------------|--------------------------------------------------------------------------------|-----------------------------------|
|                                          | 0                                                                              | ) <u>nápoveda</u>   🗅 <u>tlač</u> |
| ▶ Obľúbené ★                             |                                                                                |                                   |
| Podielové fondy                          | Detail obchodu                                                                 |                                   |
| Sporiace účty                            | Ste tu: 1. zadanie 2. autorizácia 3. potvrdenie Tra                            | nsakcia číslo 344519              |
| Termínované vklady                       |                                                                                |                                   |
| Custody                                  | id <b>789658258</b>                                                            |                                   |
| ▼ Finančné trhy                          | typ obchodu FX                                                                 |                                   |
| <ul> <li>zoznam obchodov</li> </ul>      | dátum uzatvorenia 1.2.2012                                                     |                                   |
| <ul> <li>hromadné spracovanie</li> </ul> | dátum splatnosti 1.2.2012                                                      |                                   |
|                                          | status nepodpísané                                                             |                                   |
|                                          | Detail dokumentu<br>KONFIRMACE ZÁSTUPNÁ PRO ÚČELY TESTOVÁNÍ v Praze 01.02.2012 |                                   |

- Detail dokumentu zobrazuje potvrdenie v PDF formáte ide o časovo posledný dokument:
  - ktorý má byť podpísaný transakcia v stave nepodpísané a urgované alebo
  - už bol podpísaný transakcia v stave odmietnuté a potvrdené

| •                                                                                                  |                                                        |                                                  |                                              |
|----------------------------------------------------------------------------------------------------|--------------------------------------------------------|--------------------------------------------------|----------------------------------------------|
| typ dokument                                                                                       | konfirmácia                                            |                                                  |                                              |
| časové razítko podpisu bank                                                                        | 1.2.2012 14:02:12 🛓                                    |                                                  |                                              |
| podpis banky I                                                                                     | 008BBF                                                 |                                                  |                                              |
| časové razítko podpisu klient                                                                      | 1                                                      |                                                  |                                              |
|                                                                                                    |                                                        |                                                  |                                              |
| telefónne číslo klient<br>autoriz                                                                  | vať SMS kľúčom Odmiet                                  | nuť zobraziť/Ulo                                 | späť                                         |
| telefónne číslo klient<br>autoriz<br>História dokumentov                                           | odmiet                                                 | nuť zobraziť/Ulo                                 | ožiť späť<br>do košíka                       |
| telefónne číslo klient<br>autoriz<br>História dokumentov<br>dátum generovania                      | ovať SMS kľúčom odmiet<br>typ dokumentu                | nuť zobraziť/Ulo<br>stav (status)                | ožiť späť<br>do košíka<br>akcia              |
| telefónne číslo klient<br>autoriz<br>História dokumentov<br>dátum generovania<br>1.2.2012 13:55:37 | ovať SMS kľúčom odmiet<br>typ dokumentu<br>konfirmácia | nuť zobraziť/Ulo<br>stav (status)<br>nepodpísané | ožiť späť<br>do košíka<br>akcia<br>zobrazené |

- Typ dokumentu identifikácia, aký typ dokumentu je zobrazený
- Časové razítko podpisu banky dátum podpísania ČSOB (označenie certifikátom)
- Podpis banky ID číslo certifikátu podpisu ČSOB
- Časové razítko podpisu klienta dátum podpísania klientom
- Telefónne číslo klienta číslo, z ktorého bola konfirmácia podpísaná
- Autorizovať SMS kľúčom podpísanie konfirmácie / dokumentu SMS kľúčom alebo iným autorizačným zariadením
- Odmietnuť odmietnutie dokumentu (je potrebné uviesť dôvod nesúhlasu s uvedeným dokumentom)
- Zobraziť / uložiť zobrazenie v novom okne prehliadača s možnosťou uloženia na lokálny disk
- Späť návrat na zoznam obchodov
- Do košíka pridanie aktuálnej konfirmácie / dokumentu do košíka na hromadné spracovanie
- História dokumentov obsahuje prehľad potvrdení zaslaných k danej transakcii vrátane jej parametrov
  - Dátum generovania dátum a čas vygenerovania dokumentu
  - Typ dokumentu zasielané sú nasledujúce typy dokumentov:
    - konfirmácie potvrdenie o uzatvorení transakcie s ČSOB, ktoré je klientom podpísané alebo odmietnuté (s uvedením dôvodu)
    - storno oznámenie o zrušení transakcie s ČSOB, ktoré klient môže podpísať, odmietnuť (s uvedením dôvodu) alebo na neho nereagovať
    - 1. upomienka zasiela ČSOB, ak nedôjde k podpísaniu konfirmácie transakcie klientom, tento dokument môže klient podpísať alebo odmietnuť (s uvedením dôvodu) – zároveň nahrádza skôr zaslanú konfirmáciu
    - 2. upomienka zasiela ČSOB, ak nedôjde k podpísaniu 1. upomienky klientom, tento dokument môže klient podpísať alebo odmietnuť (s uvedením dôvodu) – zároveň nahrádza skôr zaslanú konfirmáciu a 1. upomienku
    - 3. upomienka zasiela ČSOB, ak nedôjde k podpísaniu 2. upomienky klientom, tento dokument môže klient podpísať alebo odmietnuť (s uvedením dôvodu) – zároveň nahrádza predtým zaslanú konfirmáciu a obidve upomienky
    - oznámenie ostatné dokumenty ako oznámenie o zafixovaní, zúčtovacia správa a podobne
    - Stav (status) dokumentu, ktorý môže byť:
      - podpísané SMS dokument bol klientom podpísaný SMS kľúčom
      - odmietnuté dokument bol klientom odmietnutý (s uvedením dôvodu)
    - Akcia možnosti akcií s danými dokumentmi:
      - zobrazené dokument je aktuálne zobrazený v Detaile obchodu
      - zobraziť / uložiť dokument si môžete zobraziť v Detaile obchodu, z neho potom v novom okne prehliadača a uložiť na lokálny disk

## 2.4 Odmietnutie dokumentu

Zobrazovaný dokument odmietnete stlačením tlačítka **odmietnuť**. Následne budete vyzvaní na vyplnenie poľa **dôvod odmietnutia.** 

| typ dokumentu                  | konfirmácia                       |     |
|--------------------------------|-----------------------------------|-----|
| časové razítko podpisu banky   | 1.2.2012 14:53:20 🚢               |     |
| podpis banky ID                | 008BBF                            |     |
| časové razítko podpisu klienta |                                   |     |
| telefónne číslo klienta        |                                   |     |
| dôvod odmietnutia              | zobrazené dealy som si s dealerom | * 🕜 |
|                                | nedohodol                         |     |
|                                |                                   |     |
|                                |                                   |     |
| povinné údaje                  |                                   |     |

Vyplnením tohto poľa a odoslaním nedôjde k priradeniu certifikátu elektronického podpisu, ani časového razítka. Naopak dôjde k odoslaniu emailu s dôvodom odmietnutia na odbor Back Office finančných trhov, ktorý bude riešiť všetky nezrovnalosti v spolupráci s dealerom alebo klientom.

| ÚČTY A PLATBY SPORENIE A INVESTICIE      |         | ÚVERY      | PLATOBNÉ KARTY      |                       | NASTAVENIE                                    |
|------------------------------------------|---------|------------|---------------------|-----------------------|-----------------------------------------------|
|                                          |         |            |                     |                       | (?) <u>nápoveda</u>   ( <u>h) tlač</u>        |
| ▶ Obľúbené ★                             |         |            |                     |                       |                                               |
| Podielové fondy                          | Detail  | obchodu    |                     |                       |                                               |
| Sporiace účty                            | Ste tu: | 1. zadanie | 2. autorizácia      | 3. potvrdenie         | Transakcia číslo 344519                       |
| Termínované vklady                       | POTVP   |            | 1ATÍ: Podnísanie d  | okumentu ID 78965825  | 8. tvo obchodu EV, dátum uzatvorenia 1.2.2012 |
| Custody                                  |         | dáti       | um splatnosti 1.2.2 | 012 a typ dokumentu k | onfirmácia bolo prijaté bankou.               |
| ▼ Finančné trhy                          |         |            |                     |                       |                                               |
| <ul> <li>zoznam obchodov</li> </ul>      |         |            |                     |                       | spat                                          |
| <ul> <li>hromadné spracovanie</li> </ul> |         |            |                     |                       |                                               |
| Správy z banky (7)                       |         |            |                     |                       |                                               |

Pokiaľ stlačíte **odoslať** bez vyplnenia dôvodu odmietnutia, zobrazí sa informačné okno, ktoré upozorní, že pole dôvod odmietnutia je nutné vyplniť.

| Windows Internet Explorer                       | ×  |
|-------------------------------------------------|----|
| Nie je vyplnený povinný údaj 'dôvod odmietnutia | ŕ. |
| OK                                              |    |

## 2.5 Zobrazenie / uloženie dokumentu

Modrým tlačítkom **zobraziť** / **uložiť** si otvoríte okno s dokumentom zobrazeným v aplikácií Adobe Acrobat Reader, z ktorej si môžete dokument vytlačiť alebo uložiť. Podobne si môžete vytlačiť alebo uložiť aj starší dokument z tabuľky **história dokumentov** cez odkaz **zobraziť** / **uložiť** v stĺpci **akcia**.

V obrazovke detailu obchodu je nad dokumentom zobrazený panel nástrojov aplikácie Adobe Acrobat Reader, ktorý umožňuje vytlačenie a uloženie dokumentu.

## 2.6 Hromadné spracovanie

V prípade, že je potrebné podpísať / odmietnuť viac obchodov, je možné využiť hromadné spracovanie, teda podpísať / odmietnuť viac obchodov naraz.

#### 2.6.1 Pridanie obchodu k hromadnému spracovaniu

Označením obchodu / dokumentu v poli v košíku na obrazovke Zoznam obchodov a stlačením tlačítka Aktualizovať košík pridáte označené obchody k hromadnému spracovaniu. K hromadnému spracovaniu môžete označiť len obchody (dokumenty), ktoré ešte neboli predtým podpísané a majú teda v stĺpci akcia príznak detail / podpísať.

| ÚČTY A PLATBY SPORENIE A I               | NVESTICIE I | JVERY PLATOBNE                | KARTY                             |                       |                            |                                | NASTAVENIE            |
|------------------------------------------|-------------|-------------------------------|-----------------------------------|-----------------------|----------------------------|--------------------------------|-----------------------|
|                                          |             |                               |                                   |                       | ?                          | <u>nápoveda</u>   <u> tlač</u> | export do 🔢 💷         |
| ▶ Obľúbené ★                             |             |                               |                                   |                       |                            | 🚖 pridat                       | medzi "Obľúbené"      |
| Podielové fondy                          | Zoznan      | n obchodov                    |                                   |                       |                            | užív                           | ateľské nastavenie    |
| Sporiace účty                            |             | vyberte si                    | <ul> <li>nastav filter</li> </ul> |                       |                            |                                |                       |
| Termínované vklady                       | poč         | čet položiek na stránke       | © 10 (                            | 20 🖲 50               |                            |                                |                       |
| Custody                                  |             |                               |                                   |                       |                            |                                |                       |
| ▼ Finančné trhy                          |             |                               |                                   |                       |                            |                                | zobraziť              |
| • zoznam obchodov                        |             |                               |                                   |                       |                            |                                |                       |
| <ul> <li>hromadné spracovanie</li> </ul> | v<br>košíku | <u>dátum</u><br>uzatvorenia ↓ | id                                | <u>typ</u><br>obchodu | <u>dátum</u><br>splatnosti | status                         | akcia                 |
| Správy z banky (7)                       |             | 3.2.2012                      | 123265456                         | FX                    | 3.2.2012                   | nepodpísané                    | detail/podpísať       |
|                                          |             | 3.2.2012                      | 786512635                         | FX                    | 3.2.2012                   | nepodpísané                    | detail/podpísať       |
|                                          |             | 3.2.2012                      | 852536963                         | FX                    | 3.2.2012                   | nepodpísané                    | detail/podpísať       |
|                                          |             | 3.2.2012                      | 459885256                         | FX                    | 3.2.2012                   | nepodpísané                    | detail/podpísať       |
|                                          |             | 3.2.2012                      | 357852456                         | FX                    | 3.2.2012                   | nepodpísané                    | detail/podpísať       |
|                                          |             | 3.2.2012                      | 449988665                         | FX                    | 3.2.2012                   | nepodpísané                    | detail/podpísať       |
|                                          |             | 3.2.2012                      | 333225566                         | FX                    | 3.2.2012                   | nepodpísané                    | detail/podpísať       |
|                                          |             | 3.2.2012                      | 654750165                         | FX                    | 3.2.2012                   | nepodpísané                    | detail/podpísať       |
|                                          |             | 1.2.2012                      | 789658258                         | FX                    | 1.2.2012                   | podpísané                      | detail                |
|                                          |             | 1.2.2012                      | 741369852                         | FX                    | 1.2.2012                   | hromadne<br>podpísané          | detail                |
|                                          |             | 1.2.2012                      | 963258987                         | FX                    | 1.2.2012                   | hromadne<br>podpísané          | detail                |
|                                          | << prvá   - | < predchádzajúca              |                                   | strana                | 1/1                        | ďalšia                         | >   posledná >>       |
|                                          |             |                               |                                   |                       |                            |                                | aktualizovať<br>košík |

Obchod môžete pridať na hromadné spracovanie tiež v detaile dokumentu a to tlačítkom do košíka.

| •                                                                                                    |                                                      |                                                 |                                              |
|----------------------------------------------------------------------------------------------------|------------------------------------------------------|-------------------------------------------------|----------------------------------------------|
| typ dokumentu                                                                                         | konfirmácia                                          |                                                 |                                              |
| časové razítko podpisu banky                                                                          | 1.2.2012 14:02:12 🚢                                  |                                                 |                                              |
| podpis banky ID                                                                                       | 008BBF                                               |                                                 |                                              |
| časové razítko podpisu klienta                                                                        |                                                      |                                                 |                                              |
|                                                                                                    |                                                      |                                                 |                                              |
| telefónne číslo klienta<br>autorizov                                                                  | ať SMS kľúčom odmiel                                 | nuť zobraziť/Uk                                 | ožiť späť                                    |
| telefónne číslo klienta<br>autorizov<br>História dokumentov                                           | ať SMS kľúčom odmiet                                 | nuť zobraziť/Uk                                 | ožiť späť<br>do košíka                       |
| telefónne číslo klienta<br>autorizov<br>História dokumentov<br>dátum generovania                      | ať SMS kľúčom odmiet<br>typ dokumentu                | nuť zobraziť/Uk<br>stav (status)                | ožiť späť<br>do košíka<br>akcia              |
| telefónne číslo klienta<br>autorizov<br>História dokumentov<br>dátum generovania<br>1.2.2012 13:55:37 | ať SMS kľúčom odmiet<br>typ dokumentu<br>konfirmácia | nuť zobraziť/Vk<br>stav (status)<br>nepodpísané | ožiť späť<br>do košíka<br>akcia<br>zobrazené |

#### 2.6.2 Hromadné spracovanie

Voľbou **Hromadné spracovanie** na ľavej lište sa zobrazí zoznam obchodov v košíku. Na hromadné podpísanie v košíku musia byť aspoň dva obchody, maximálne desať obchodov.

| ÚČTY A PLATBY SPORENIE A IN                                                                   | ÚČTY A PLATBY SPORENIE A INVESTICIE |                   | TOBNÉ KARTY |             |                     | ſ                            | NASTAVENIE    |
|-----------------------------------------------------------------------------------------------|-------------------------------------|-------------------|-------------|-------------|---------------------|------------------------------|---------------|
|                                                                                               |                                     |                   |             |             | (?) <u>nápoveda</u> | <u>h</u> <u>tlač</u>   expor | t do 📧 💷      |
| 🕨 Obľúbené 🔺                                                                                  |                                     |                   |             |             |                     |                              |               |
| Podielové fondy                                                                               | Hroi                                | nadné spracov     | anie        |             |                     |                              |               |
| Sporiace účty                                                                                 | Zozn                                | am obchodov v ko  | síku        |             |                     |                              |               |
| Termínované vklady                                                                            |                                     | dátum uzatvorenia | id          | typ obchodu | dátum splatnosti    | status                       | akcia         |
| Custody                                                                                       |                                     | 1.2.2012          | 963258987   | FX          | 1.2.2012            | nepodpísané                  | <u>detail</u> |
| ▼ Finančné trhy                                                                               |                                     | 1.2.2012          | 741369852   | FX          | 1.2.2012            | nepodpísané                  | <u>detail</u> |
| <ul> <li>zoznam obchodov</li> <li>hromadné spracovanie</li> <li>Správy z banky (7)</li> </ul> |                                     |                   |             | odobrať z k | ošika vymazať ko    | šík prejsť k                 | podpisu       |

- Odobrať z košíka odoberie označené obchody z košíka
- Vymazať košík odoberie všetky dokumenty z košíka (budú k dispozícií na jednotlivé potvrdenia)
- Prejsť k podpisu prejde na ďalšiu stránku, kde bude zobrazené PDF zložené zo všetkých konfirmácií v košíku. V prípade voľby prejsť k podpisu sa zobrazí stránka so zoznamom obchodov na hromadné podpísanie / odmietnutie, PDF, ktoré je spojené z jednotlivých konfirmácií v košíku.

| ÚČTY A PLATBY SPORENIE                                                                                       | AINVESTICIE ÚVERY PL                                                                                     | ATOBNÉ KARTY                                               |                             |                  | NASTAVEN                                       |
|----------------------------------------------------------------------------------------------------|----------------------------------------------------------------------------------------------------|------------------------------------------------------------|-----------------------------|------------------|------------------------------------------------|
| <ul> <li>Obřúbené *</li> <li>Podielové fondy</li> <li>Sporiace účty</li> </ul>                               | Hromadné spraco<br>Ste tu: 1. zadanie                                                                    | 2. autorizácia 3.                                          | potvrdenie                  |                  | 🥐 nápoveda   🔔 tlač<br>Transakcia číslo 344531 |
| <ul> <li>Termínované vklady</li> <li>Custody</li> </ul>                                                      | Zoznam obchodov                                                                                          | v v košíku                                                 |                             |                  |                                                |
| Finančné trhy                                                                                                | dátum uzatvorenia                                                                                        | id                                                         | typ obchodu                 | dátum splatnosti | status                                         |
|                                                                                                    | 1.0.0010                                                                                                 | 963258987                                                  | EX                          | 1.2.2012         | nepodpísané                                    |
| Zoznam obchodov                                                                                              | 1,2,2012                                                                                                 | 500200507                                                  |                             |                  |                                                |
| 202nam obchodov     hromadné spracovanie                                                                     | 1.2.2012                                                                                                 | 741369852                                                  | FX                          | 1.2.2012         | nepodpísané                                    |
| <ul> <li>zoznam obchodov</li> <li>hromadné spracovanie</li> <li>Správy z banky (7)</li> </ul>                | 1.2.2012<br>1.2.2012<br>Detail dokumentu                                                                 | 741369852                                                  | FX                          | 1.2.2012         | nepodpísané                                    |
| <ul> <li>bromadné spracovanie</li> <li>Správy z banky (7)</li> </ul>                                         | 1.2.2012<br>1.2.2012<br>Detail dokumentu                                                                 | 741369852<br>mentu konfirm                                 | FX                          | 1.2.2012         | nepodpísané                                    |
| <ul> <li>• zoznam obchodov</li> <li>• hromadné spracovanie</li> <li>&gt; Správy z banky (7)</li> </ul>       | 1.2.2012<br>1.2.2012<br>Detail dokumentu<br>typ doku<br>časové razitko podpisu                           | rmentu konfirm<br>banky 1.2.2012                           | FX<br>ácia<br>2 14:53:20 \$ | 1.2.2012         | nepodpísané                                    |
| <ul> <li>• zoznam obchodov</li> <li>• hromadné spracovanie</li> <li>• Správy z banky (7)</li> </ul>          | 1.2.2012<br>1.2.2012<br>Detail dokumentu<br>typ doku<br>časové razítko podpisu<br>podpis ba              | mentu konfirm<br>banky 1.2.2012                            | FX<br>ácia<br>2 14:53:20 ±  | 1.2.2012         | nepodpísané<br>•                               |
| <ul> <li>&gt; zoznam obchodov</li> <li>&gt; hromadné spracovanie</li> <li>&gt; Správy z banky (7)</li> </ul> | 1.2.2012<br>1.2.2012<br>Detail dokumentu<br>typ doku<br>časové razitko podpisu<br>časové razitko podpisu | mentu konfirm<br>banky 1.2.2013<br>nky ID 008BF<br>klienta | FX<br>ácia<br>2 14:53:20 ▲  | 1.2.2012         | nepodpísané                                    |

- Typ dokumentu identifikácia, aký typ dokumentu je zobrazený
- Časové razítko podpisu banky dátum podpísania ČSOB (označenie certifikátom)
- Podpis banky ID číslo certifikátu podpisu ČSOB
- Časové razítko podpisu klienta dátum podpísania klientom
- Telefónne číslo klienta číslo, z ktorého bola konfirmácia podpísaná
- Autorizovať SMS kľúčom podpísanie konfirmácie / dokumentu SMS kľúčom alebo iným autorizačným zariadením
- **Odmietnuť** odmietnutie dokumentu (je treba uviesť dôvod nesúhlasu s uvedeným dokumentom)
- **Zobraziť / uložiť** zobrazenie v novom okne prehliadača s možnosťou uloženia na lokálny disk

### • Späť – návrat na zoznam obchodov

Následne po podpísaní / odmietnutí vám bude zobrazené potvrdenie o uskutočnenej operácií.

| ÚČTY A PLATBY                      | SPORENIE A INVESTICIE |                      | ÚVERY                 | PLATOBNÉ KARTY                          |                                         | NASTAVENIE                                       |
|------------------------------------|-----------------------|----------------------|-----------------------|-----------------------------------------|-----------------------------------------|--------------------------------------------------|
|                                    |                       |                      |                       |                                         |                                         | (?) <u>nápoveda</u>   (b) <u>tlač</u>            |
| 🕨 Obľúbené ★                       |                       |                      |                       |                                         |                                         |                                                  |
| Podielové fondy                    | ,                     | Hromadné spracovanie |                       |                                         |                                         |                                                  |
| Sporiace účty                      |                       | Ste tu:              | 1. zadanie            | 2. autorizácia                          | 3. potvrdenie                           | Transakcia číslo 344531                          |
| Termínované vl                     | dady                  |                      |                       | POTVRI                                  | ENTE O PRIJATÍ: Podpísar                | nie dokumentu:                                   |
| Custody                            |                       | ID 4                 | 963258987. +          | vp. obchodu <b>FX</b> . dát             | um uzatvorenia 1.2.2012                 | dátum splatnosti 1 2 2012 a tvp dokumentu        |
| <ul> <li>Finančné trhy</li> </ul>  |                       |                      |                       | ,,,,,,,,,,,,,,,,,,,,,,,,,,,,,,,,,,,,,,, | konfirmácia                             |                                                  |
| <ul> <li>zoznam obchodo</li> </ul> | v                     | ID 7                 | 7 <b>41369852</b> , t | yp obchodu <b>FX</b> , dát              | um uzatvorenia 1.2.2012,<br>konfirmácia | dátum splatnosti <b>1.2.2012</b> a typ dokumentu |
| <ul> <li>hromadné spra</li> </ul>  | icovanie              |                      |                       |                                         | bolo prijaté bankou.                    |                                                  |
| Správy z banky                     | (7)                   |                      |                       |                                         |                                         |                                                  |
|                                    |                       |                      |                       |                                         |                                         | späť                                             |

# 2.7 Odobratie obchodu z hromadného spracovania

Odobrať obchod z hromadného spracovania je možné na **Zozname obchodov** zrušením označenia výberu v poli **v košíku** a stlačením tlačítka **Aktualizovať košík.** 

Odobrať obchod z košíka môžete tiež na detaile obchodu a to tlačítkem odobrať z košíka.

| časové razítko podpisu banky<br>podpis banky ID                                                                            | 3.2.2012 13:00:41 🛓                                                         |                                              |                                                  |
|----------------------------------------------------------------------------------------------------|-----------------------------------------------------------------------------|----------------------------------------------|--------------------------------------------------|
| časové razítko podpisu klienta                                                                                             |                                                                             |                                              |                                                  |
| telefónne číslo klienta                                                                                                    |                                                                             |                                              |                                                  |
| autorizovať SM                                                                                                    | iS kľúčom odmietnu                                                          | zobraziť/Ulo                                 | vžiť späť<br>odobrať z košil                     |
| autorizovať SM<br>*Tento obchod je už zaradený pre<br><i>História dokumentov</i><br>dátum generovania                      | iS kľúčom odmietnu<br>hromadné spracovanie.<br>typ dokumentu                | zobraziť/Ulo<br>stav (status)                | vžiť späť<br>odobrať z košil<br>akcia            |
| autorizovať SM<br>*Tento obchod je už zaradený pre<br><i>História dokumentov</i><br>dátum generovania<br>3.2.2012 12:34:19 | is kľúčom odmietnu<br>hromadné spracovanie.<br>typ dokumentu<br>konfirmácia | zobraziť/Ulo<br>stav (status)<br>nepodpísané | žiť späť<br>odobrať z koši<br>akcia<br>zobrazené |

# 3. Význam jednotlivých ikon

| 🛏 🚾 👭 💻 🚍          | Prepínanie medzi jazykovými verziami (len AJ a SJ) |
|--------------------|----------------------------------------------------|
| 13.3.2009 12:55:26 | Aktuálny čas a dátum (záhlavie)                    |
| 8                  | Odhlásenie (záhlavie)                              |
|                    | Označenie výberu                                   |
|                    | Výber zo zoznamu                                   |
| TRI                | Stiahnutie súboru vo formáte TXT                   |
| SLR                | Stiahnutie súboru vo formáte SLK                   |
| D                  | Tlač                                               |
|                    |                                                    |

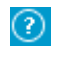

<u>obnovit</u>

Nápoveda k aktuálnemu formuláru

Obnovenie bezpečnostného limitu 20 minút

# 4. Záver

Pri problémoch s elektronickými konfirmáciami kontaktujte v pracovné dni (8:30 – 18:00) zamestnancov Back-office finančných trhov:

- telefón +420 224 114 798 (699)
- e-mail murexbo@csob.cz

Pri problémoch so službou elektronického bankovníctva kontaktujte zamestnancov Help desku :

- telefón 0850 111 777
- e-mail helpdeskeb@csob.sk
- mimo SR +4212 5966 8844